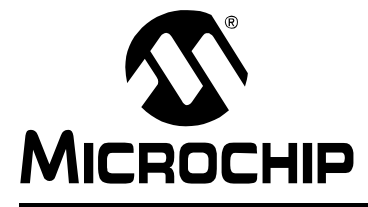

# MPLAB<sup>®</sup> XC C COMPILERS HIGH PRIORITY ACCESS

# **MPLAB<sup>®</sup> XC HPA Renewal Instructions**

### HIGH PRIORITY ACCESS (HPA) OVERVIEW

When you purchase an MPLAB<sup>®</sup> XC C Compiler (Standard or Pro Edition), you receive a year of High Priority Access (HPA) support at no charge. After that, you may purchase HPA in one-year increments. You may purchase HPA at any time; it is not necessary to purchase it continuously.

If your HPA has expired, you are entitled to download all compiler versions that have been released up to the time of the expiration. You can download these at any time.

This table compares compiler features without HPA (after the free one-year period has ended) and with HPA.

| Features              | Without HPA                                             | With HPA      |
|-----------------------|---------------------------------------------------------|---------------|
| Compiler License      | $\checkmark$                                            | $\checkmark$  |
| New Part Support      | <ul> <li>✓</li> <li>(with existing features)</li> </ul> | $\checkmark$  |
| Bug Fixes             |                                                         | $\checkmark$  |
| New Device Features   |                                                         | $\checkmark$  |
| New Architecture      |                                                         | $\checkmark$  |
| New Compiler Features |                                                         | $\checkmark$  |
| Technical Support     | $\checkmark$                                            | Premium Level |

The following table matches the compiler with its corresponding HPA and links them to the product page on Microchip Direct:

| Compiler                             | Part Number | HPA Part Number     |
|--------------------------------------|-------------|---------------------|
| MPLAB® XC 8 PRO Workstation          | SW006021-2  | <u>SW006021-2H</u>  |
| MPLAB® XC 8 Standard Workstation     | SW006021-1  | <u>SW006021-1H</u>  |
| MPLAB® XC 8 PRO Network Server       | SW006021-2N | <u>SW006021-2NH</u> |
| MPLAB® XC 8 Standard Network Server  | SW006021-1N | <u>SW006021-1NH</u> |
| MPLAB® XC 16 PRO Workstation         | SW006022-2  | <u>SW006021-2H</u>  |
| MPLAB® XC 16 Standard Workstation    | SW006022-1  | <u>SW006021-1H</u>  |
| MPLAB® XC 16 PRO Network Server      | SW006022-2N | <u>SW006021-2NH</u> |
| MPLAB® XC 16 Standard Network Server | SW006022-1N | <u>SW006021-1NH</u> |
| MPLAB® XC 32 PRO Workstation         | SW006023-2  | <u>SW006021-2H</u>  |
| MPLAB® XC 32 Standard Workstation    | SW006023-1  | <u>SW006021-1H</u>  |
| MPLAB® XC 32 PRO Network Server      | SW006023-2N | <u>SW006021-2NH</u> |
| MPLAB® XC 32 Standard Network Server | SW006023-1N | <u>SW006021-1NH</u> |
| MPLAB® XC 32++ PRO Workstation       | SW006023-3  | Not released yet    |
| MPLAB® XC 32++ PRO Network Server    | SW006023-3N | Not released yet    |

Detailed information on purchasing and activating your MPLAB XC HPA renewal is available on the Microchip web site, at: <u>http://www.microchip.com/hpa</u>.

### MPLAB XC COMPILER HPA RENEWAL

HPA renewal has three basic steps:

- 1. Purchase the HPA
- 2. Apply the HPA to the compiler and to the system it's running on
- 3. Download and run the HPA file

An email will remind you when your HPA is due to expire. You can renew HPA at any time prior to, or after, the expiration with no penalties. This makes it simple to get HPA when you need it.

You can purchase HPA renewal through either of these Microchip accounts:

- a Microchip Direct account: https://www.microchipdirect.com/
- a mySoftware account: <u>http://www.microchip.com/mySoftware</u>

The accounts have matching information, so you can use your login and password on either one, regardless of which one you originally registered with.

HPA is a subscription that needs to be associated with a specific MPLAB XC Compiler. In order to do so, a subscription file will be generated using the machine's host ID, downloaded, and installed on that system.

#### Instructions for a Microchip Direct account:

- 1. Login to your Microchip Direct account.
- 2. Click "My Account" in the upper right, and then the "Software Subscription" link.

#### FIGURE 1: SOFTWARE SUBSCRIPTIONS

| DIRECT brough                  | Welcome, User Microchip Location: United States 1 |                                   |                       |                     |
|--------------------------------|---------------------------------------------------|-----------------------------------|-----------------------|---------------------|
| RODUCTS APPLICATIO             | NS SERVICES VOLUME P                              | RICING PROGRAMMING CENTER         | SUPPORT               | LIVE CHAT           |
| ▶ 8-bit PIC® Microcontrollers  | Search                                            |                                   | <u>s</u>              | CART / CHECKOUT (0) |
| ► 16-bit PIC@MCUs & dsPIC@DSCs | My Account                                        |                                   |                       | THE?                |
| 32-bit PIC Microcontrollers    | PROFILE MANAGEMENT                                | ORDER MANAGEMENT                  | SOFTWARE SUBSCRIPTION | SEL UME<br>PRICING  |
|                                | Update Profile                                    | Order Information                 | Software Subscription | UPGRADE             |
| • Analog                       | Update Shipping Addresses                         | Change, Cancel or Return Order(s) | 2                     | ACCOUNT             |
| Interface                      | Change Booguard                                   | Mu Bramium Punnat Contrasta       |                       | EDEE                |
| PC Systems & I/O Controllers   |                                                   | my Flemium support contracts      |                       | PROGRAMMED          |

3. Click the "Renew HPA" link to choose the compiler you are going to associate with the new HPA.

FIGURE 2: RENEW HPA

| Software Subscription                                             |                            |
|-------------------------------------------------------------------|----------------------------|
| <u>SW006023-2</u> - MPLAB XC32 PRO Compiler (Workstation License) | Purchase Date: 31-Jul-2013 |
| 1. SW006023-2                                                     | Download License           |
| Click to download                                                 |                            |
| SW006022-2 - MPLAB XC16 PRO Compiler (Workstation License)        | Purchase Date: 31-Jul-2013 |
| 1. SW006022-2                                                     | Download License           |
| Click to download                                                 |                            |
| SW006021-2N - MPLAB XC8 PRO Compiler (Network Server License)     | Purchase Date: 31-Jul-2013 |
| 1. SW006021-2N                                                    | Download License           |
| Click to download                                                 | Rengw HPA                  |
| SW006021-2 - MPLAB XC8 PRO Compiler (Workstation License)         | Purchase Date: 30-Jul-2013 |
| 1. SW006021-2                                                     | Download License           |
| Click to download                                                 | Renew HPA                  |
|                                                                   | HPA Ends:30-Jul-2021       |

- 4. A redirect will take you to the HPA product page that is correct for your compiler.
  - a) Type the number of HPAs to purchase into the "Quantity" box.
    - There is an option to renew multiple years of HPA; each HPA purchased will add another year of HPA to the compiler.
  - b) Click ADD TO CART beside "Quantity".
  - c) Click CART/CHECKOUT at top, right.

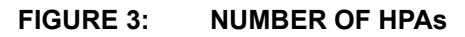

| Advanced Search     Advanced Search     Advanced Searc                                                                                                    | ► 8-bit PIC ® Microcontrollers    | Search                   |                                                         |                                                                | 9                                                                                                    | CART / CHECKOUT (0) |
|----------------------------------------------------------------------------------------------------|-----------------------------------|--------------------------|---------------------------------------------------------|----------------------------------------------------------------|----------------------------------------------------------------------------------------------------|---------------------|
| <ul> <li>&gt; 32 bit PFC Microcontrollers</li> <li>&gt; 32 bit PFC Microcontrollers</li> <li>&gt; Analog</li> <li>&gt; Analog</li> <li>&gt; Analog</li> <li>&gt; Interface</li> <li>&gt; PC Systems &amp; D Centrollers</li> <li>&gt; Memory</li> <li>&gt; Memory</li> <li>&gt; Mode &amp; Samport of and Security</li> <li>&gt; Mode &amp; Samport of and Security</li> <li>&gt; Mode &amp; Samport of And Security</li> <li>&gt; Mode &amp; Samport of And Security</li> <li>&gt; Mode &amp; Samport of And Security</li> <li>&gt; Mode &amp; Samport of And Security</li> <li>&gt; Mode &amp; Samport of And Security</li> <li>&gt; Mode &amp; Samport of And Security</li> <li>&gt; Mode &amp; Samport of And Security</li> <li>&gt; Mode &amp; Samport of And Security</li> <li>&gt; Mode &amp; Samport of And Security</li> <li>&gt; Mode &amp; Samport of An</li></ul> | 16-bit PICeMCUs & dsPICeDSCs      | Advanced Search          |                                                         |                                                                |                                                                                                    | 2                   |
| Ansleg Ansleg A                                                                                                    | 32-bit PIC Microcontrollers       | Found 1 matches total.   |                                                         |                                                                | items 1 thru 1 displayed                                                                                            | Solution Parcing    |
| • Interface       High Priority Access for MPLAB @ XC PR0 network samplers (H-RN) is a 12 month maintenance substration network.         • P C Syntems & DO Certificates       High Priority Access for MPLAB @ XC PR0 network samplers (H-RN) is a 12 month maintenance substration network.         • Hencey       Hencey         • MeFig Bautedity (F) and Security       MPLAB XC PR0 network complex samplers (H-RN), and support and maintenance substration of network.         • WeFig Bautedity (F) and Security       Is any form at Microship MCU families are always available upon townload of the latestravision of network complex security is a 12 month addition of network complex security is a 12 month addition of network.         • WeFig Bautedity (F) and Security       Is any form at Microship MCU families are always available upon townload of the latestravision of network complex security is a 12 month addition of network complex security is a 12 month additi                                                                                                    | Analog                            | Part Number SW006021-2NB | H - MPLAB XC PRO F                                      | HPA (Network License)                                          |                                                                                                    |                     |
| PC Syntems & LO Centrollers     Method XC Concernsor     Method XC Concernsor     Method XC                                                                                                    | Interface                         | 11                       | High Prianty Acces<br>providing: priority t<br>network. | ss for NPLAB © XC PRO netwo<br>echnical support, new architec  | K compilers (HPA) is a 12 month maintenance subscription<br>ture support and new compiler versions for MPLAB300 PRO | FREE                |
| Henney     Henney     Henney     Henney     Henney     Henney     Henney     Henney     Henney     Henney     How past support for all Microchip MCU families are always available upon download of the latestrovision of new     compiler downloads.     How past support for all Microchip MCU families are always available upon download of the latestrovision of new     Generative     Henney     How past support for all Microchip MCU families are always available upon download of the latestrovision of new     Generative     How past support for all Microchip MCU families are always available upon download of the latestrovision of new     Generative     How past support for all Microchip MCU families are always available upon download of the latestrovision of new     Generative     How past support for all Microchip MCU families are always available     Download all the latestrovision of new     Generative     How past support for all Microchip MCU families are always available     Download all the latestrovision of new     Generative     How past support for all Microchip MCU families are always available     Download all the latestrovision of new     Generative     How past support for all Microchip MCU families are always available     Download all the latestrovision of new     Generative     How past support for all Microchip MCU families are always available     How past support for all Microchip MCU families are always available     How past support for all Microchip MCU families are always available     How past support for all Microchip MCU families are always available     How past support for all Microchip MCU families are always available     How past support for all Microchip MCU families are always available     How past support for all Microchip MCU families are always available     How past support for all Microchip MCU families are always available     How past support for all Microchip MCU families are always available     How past support for always     How past supot for always     How past supo                                                                                                    | PC Systems & LO Controllers       | MPLAN NE Complete        | MPLAB/XC PRO n<br>maintenance sub-                      | etwork compilers come with 12<br>scriptions. HPA access can be | 2 months of High Priority Access (HR4), and support and<br>renewed in twelve month increments at any time.          | SAMPLES             |
| Wei-Fi, Bhartreth, RF and Security     Standard Phicing:     Available     Opwnitodable version only     USD per list     Downitodable version only                                                                                                    | Henory                            | and mental way           | New part supports<br>compiler downloa                   | for all Microchip MCU families<br>ds.                          | are always available upon download of the latest revision of ne                                                     | WITH AN             |
| Gravity USD per that Downloadable version only STO area                                                                                                    | Wi-Fi, Blostooth, RF and Security |                          | Standard Pricing                                        | r a                                                            | Available                                                                                                    | Concertainty        |
| Development Tools 1+ 259.99 Request New Oxfore - PeoDocing                                                                                                    | Development Tools                 |                          | Ouantity<br>1+                                          | USD per Unit<br>259.99                                         | Downloadable version only<br>Request New Oxote =                                                                    | PRODUCTS            |

- 5. Go through the checkout and payment process.
- 6. After completing the purchase, return to the Microchip Direct account by clicking **VIEW DOWNLOAD INSTRUCTIONS**.

| FIGURE 4: | VIEW DOWNLOAD INSTRUCTIONS |
|-----------|----------------------------|
|-----------|----------------------------|

Г

|                                                               | •••••••••     |                      |                     |                              |                     |          | Location: United S                                                        | aates Language:(⊑ng                                                               | jiisit  |
|---------------------------------------------------------------|---------------|----------------------|---------------------|------------------------------|---------------------|----------|---------------------------------------------------------------------------|-----------------------------------------------------------------------------------|---------|
| RODUCTS APPLICATIONS S                                        |               | OLUME PRICING        | PROGRAMMING         | CENTER SU                    | PPORT               |          |                                                                           | LIVE                                                                              | CHAT    |
| Search                                                        |               |                      |                     |                              |                     |          | 9                                                                         | C CART / CHECKO                                                                   | OUT (0) |
| rder Receipt                                                  |               |                      |                     |                              |                     |          |                                                                           | VIEW PRINTABLE R                                                                  | ECEIPT  |
|                                                               |               |                      |                     |                              |                     |          | VIEW                                                                      |                                                                                   | TIONS   |
| Order Placed                                                  |               |                      |                     |                              |                     |          | Orde                                                                      | r Detail                                                                          |         |
| Order No: 4189                                                | 57            |                      |                     |                              |                     |          | Order Date: 0<br>Order Status: 0<br>Baan Order No: 0<br>Payment Option: 0 | 02-Aug-2013<br>Order Accepted<br>Credit Line Purchase<br>Order<br>XC_HPA_Purchase |         |
| nip Address:<br>ed Customer                                   | Billing Addre | ss:                  | FedEx Thaila        | ion:<br>nd to USA or US to U | JSA                 |          | Outer                                                                     |                                                                                   |         |
| 355 West Chandler Blvd                                        | 230045 Nort   | seinc.<br>1          |                     |                              |                     |          | Device Total:                                                             | Summary<br>99.99                                                                  |         |
| ttn: Shipping Dept<br>handler                                 | Arizona 2450  | 3                    |                     |                              |                     |          | Shipping:                                                                 | 0.00                                                                              |         |
| Z 85224<br>nited States of America                            | United State: | of America           |                     |                              |                     |          | Handling:                                                                 | 0.00                                                                              |         |
|                                                               |               |                      |                     |                              |                     |          | Sales Tax:                                                                | 7.80                                                                              |         |
|                                                               |               |                      |                     |                              |                     |          | Total (U                                                                  | SD): 107.79                                                                       |         |
| Product                                                       |               | Request arrival date | Estimated Ship Date | Arrival Date                 | Unit Price<br>(USD) | Quantity |                                                                           | Total (USD)                                                                       |         |
| <u>SW006021-1H</u><br>MPLAB XC Standard HPA (Workstation Lice | nse)          |                      | Download            | Download                     | 99.99               | 1        |                                                                           |                                                                                   | 99.9    |

7. A redirect will take you back to your Microchip Direct account.

8. After your purchase, the previous "Renew HPA" link now states "Apply HPA". Click "Apply HPA".

#### FIGURE 5: RENEW HPA

| oftwar<br>ou hav | 'e Subscription<br>ve 1 new HPA available to apply to your XC Compilers. Pick t | the compiler and click the 'Apply' button | LIE ?                  |
|------------------|---------------------------------------------------------------------------------|-------------------------------------------|------------------------|
| N0060            | 23-2 - MPLAB XC32 PRO Compiler (Workstation License)                            | Purchase Date: 31-Jul-2013                | LUNG                   |
| 1.               | SW006023-2<br>Click to download                                                 | Download License                          |                        |
| W0060            | 22-2 - MPLAB XC16 PRO Compiler (Workstation License)                            | Purchase Date: 31-Jul-2013                | COUNT                  |
| 1.               | SW006022-2<br>Click to download                                                 | Download License                          |                        |
| W0060            | 21-2N - MPLAB XC8 PRO Compiler (Network Server License)                         | Purchase Date: 31-Jul-2013                | AMPLES                 |
| 1.               | SW006021-2N<br>Click to download                                                | Download License<br>Apply-IPA<br>HPA      | WITH AN<br>ORDER TODAY |
| W0060            | 21-2 - MPLAB XC8 PRO Compiler (Workstation License)                             | Purchase Date: 30-Jul-2013                | nsc                    |
| 1.               | SW006021-2<br>Click to download                                                 | Download Lice                             | PRODUCTS               |

 A pop-up box appears to confirm the HPA renewal and to remind you to download the subscription file. At this point, the HPA begins; regardless of when you actually download and use the file.

#### FIGURE 6: RENEWAL CONFIRMATION

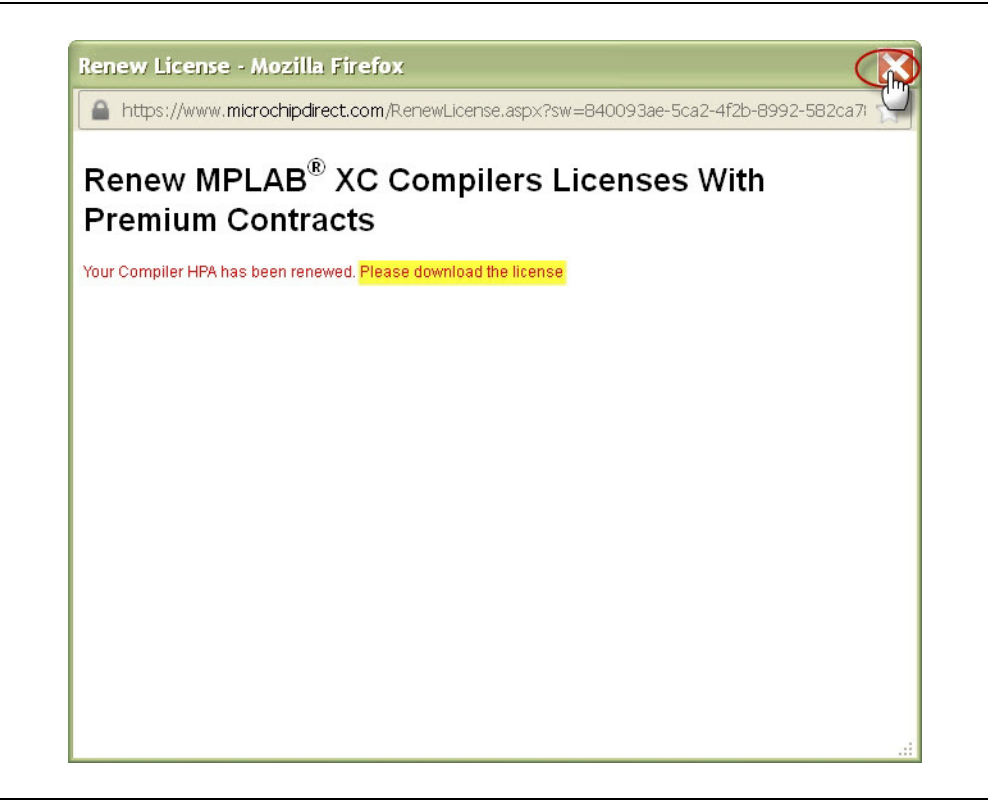

10. Close this window.

- 11. Back at the Microchip Direct page, a new HPA expiration date shows that one year has been added to the date that the HPA was applied. If more than one year of HPA was purchased, the new date reflects the number of years purchased.
- 12. Click the "Download License" link to configure the subscription file to the installed compiler machine's host ID.

#### FIGURE 7: DOWNLOAD LICENSE

| oftwar<br>'ou hay | –<br>e Subscription<br>/e 1 new HPA available to apply to your XC Compilers. Pick ( | the compiler and click the 'Apply' button             |                     |
|-------------------|-------------------------------------------------------------------------------------|-------------------------------------------------------|---------------------|
| W0060             | 23-2 - MPLAB XC32 PRO Compiler (Workstation License)                                | Purchase Date: 31-Jul-2013                            | SELUME              |
| 1.                | SW006023-2<br>Click to download                                                     | Download License                                      | PRICE<br>DPGRADE    |
| W0060             | 22-2 - MPLAB XC16 PRO Compiler (Workstation License)                                | Purchase Date: 31-Jul-2013                            | CCOUNT              |
| 1.                | SW006022-2<br>Click to download                                                     | Download License                                      | FREE                |
| SW0060            | 21-2N - MPLAB XC8 PRO Compiler (Network Server License)                             | Purchase Date: 31-Jul-2013                            | SAMPLES             |
| 1.                | SW006021-2N<br>Click to download                                                    | Download License<br>Renew M<br>HPA Ends: 31-Jul-2014  | WITH AN ORDER TODAY |
| W0060             | 21-2 - MPLAB XC8 PRO Compiler (Workstation License)                                 | Purchase Date: 30-Jul-2013                            | smsc                |
| 1.                | SW006021-2<br>Click to download                                                     | Download License<br>Renew HPA<br>HPA Ends:30-Jul-2021 | PRODUCTS            |

- 13. A pop-up window appears. Configure the subscription file for the system's host ID by doing <u>one</u> of the following:
  - Choose an existing system's host ID (this is a machine with the compiler previously installed on it) and click "Download License".
  - Choose a new machine to install the HPA subscription file on.

In some cases, the compiler may need to be installed on a new system with the new HPA subscription file. This step allows for that option:

- a) Enter the host ID of the new machine.
- b) Click Get XC license.

Workstation licenses can be installed and activated on three (3) host IDs (three systems owned by one user). Network Server licenses can be installed and activated on one.

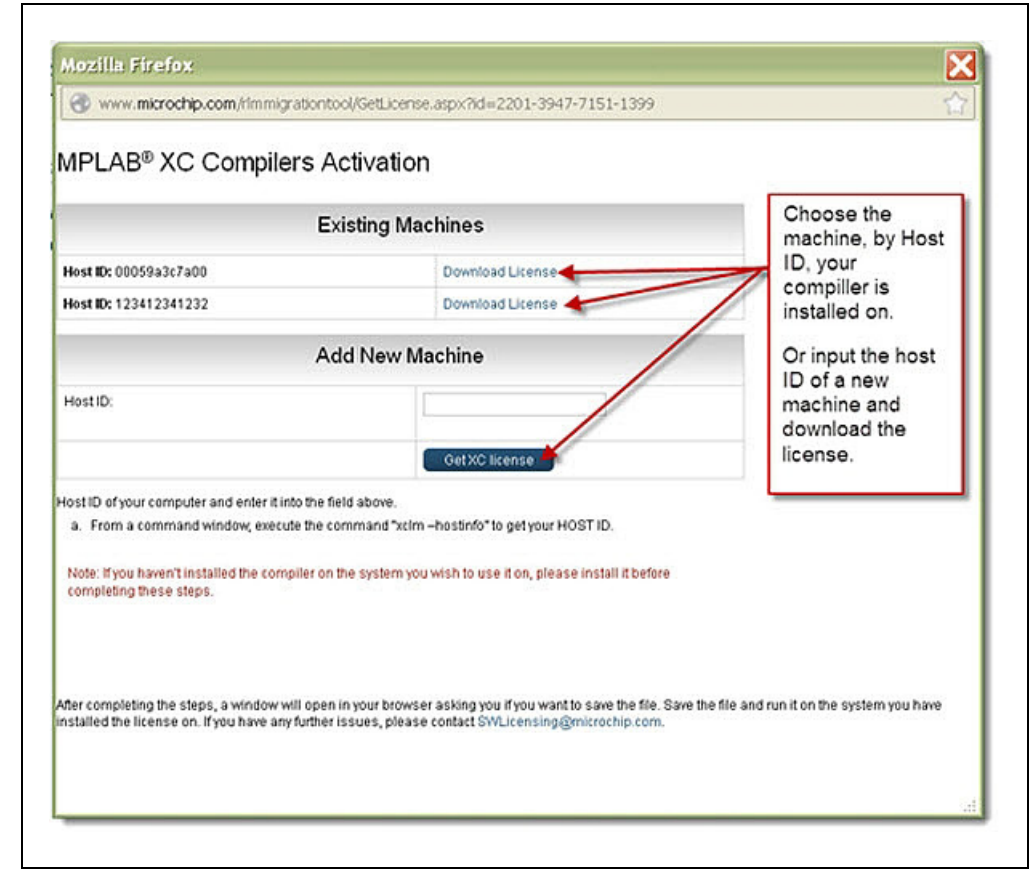

#### FIGURE 8: COMPILER ACTIVATION

- 14. A second pop-up window opens. Choose one of the following options:
  - Open and run the file if it has been downloaded onto the machine with the associated compiler and host ID.
  - Save the file to install it on the machine with the associated compiler and host ID.

| You have chosen to            | open:                                       |        |
|-------------------------------|---------------------------------------------|--------|
| 🛄 00059a3c7a                  | 00.zip                                      |        |
| which is a: W                 | inZip File (3.6 KB)                         |        |
| from: http://                 | www.microchip.com                           |        |
| What should Firefor           | x do with this file?                        |        |
| Open with                     | WinZip Executable (default)                 |        |
| <ul> <li>Save File</li> </ul> |                                             |        |
| Do this gut                   | omatically for files like this from now on. |        |
|                               |                                             | Cancel |

15. Unzip and run the subscription file in order to install it and access the benefits of HPA. The year of HPA support starts on the date of purchase.

FIGURE 10: ZIP FILE CONTENTS

| Organize 👻 Extract all f | files |                    |                    | )III •          | 0        |
|--------------------------|-------|--------------------|--------------------|-----------------|----------|
| 🔆 Favorites              | -     | Name               | Туре               | Compressed size | Password |
| Desktop                  |       | Content_Types].xml | XML Document       | 1 KB            | No       |
| bownloads                | в     | [] linux.sh        | SH File            | 1 KB            | No       |
| 💝 Dropbox                |       | mac.sh             | SH File            | 1 KB            | No       |
| 🔛 Recent Places          |       | windows.bat        | Windows Batch File | 1 KB            | No       |

16. After the file is unzipped, there will be three install script windows: windows.bat, linux.sh, and mac.sh. Run the script that is appropriate for your operating system in a Command window (for a Windows operating system) or a Terminal window (for a Mac OS X or Linux) to install the file.

#### Instructions for a mySoftware account:

- 1. If the compiler was purchased from a distributor, you should have received an activation key. When the activation key is available, login to your mySoftware account at: <u>http://www.microchip.com/mySoftware</u>
  - a) If you do not have a mySoftware or Microchip Direct account, register for an account in order to configure and download the HPA license.

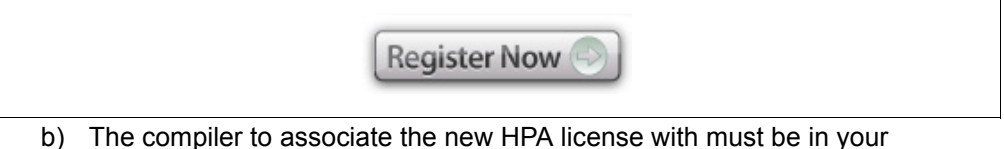

- mySoftware account. If it is not, manually add the compiler serial number and activation key into the account.
- 2. If the compiler was purchased from Microchip Direct, the compiler information should already be in the account upon login.
- 3. The HPA license needs to be associated with a particular compiler. Click on **Renew** for the compiler to associate the new HPA with.

FIGURE 11: RENEW HPA

|                               |                                                                                      |                                        |                                        | Search Data Sheets      |             |
|-------------------------------|--------------------------------------------------------------------------------------|----------------------------------------|----------------------------------------|-------------------------|-------------|
| RODUCTS APPLIC                | ATIONS DESIGN SUPPORT TR                                                             | AINING SAMPLE & BUY                    | ABOUTUS                                | Contact Us myfilicrochi | p Login     |
| XC Migration                  | Welcome,                                                                             |                                        |                                        | [Signout, h             | ly Account) |
| Register MPLAB C<br>Compilers | Software Downloads                                                                   |                                        |                                        |                         |             |
| SW Downloads and Keys         | SW006021.2 . MPI AB XC8 PBO Compiler (                                               | Workstation License)                   |                                        | Purchase Date: 1        | 8-10-2013   |
|                               | HPA Ends: Jul 18 2014<br>SW006021-2 - Click to download<br>HPA Ends: Jul 18 2014     | Rene                                   | w<br>load License<br>w<br>load License |                         |             |
|                               | SW006022-1N - MPLAB XC16 Standard Cor<br>License)<br>SW006022-1N - Click to download | mpiler (Network Server<br>Rene<br>Dowr | w<br>Ioad License                      | Purchase Date: 0        | 7-Aug-2012  |

- 4. A redirect will occur to the correct HPA product page for the compiler on Microchip Direct.
  - Type the number of HPAs to purchase into the "Quantity" box. There is an option to renew multiple years of HPA; each HPA purchased will add another year of HPA to the compiler.
  - b) Click ADD TO CART beside "Quantity".
  - c) Click CART/CHECKOUT at top, right.

#### FIGURE 12: NUMBER OF HPAs

| ► 8-bit PIC® Microcontrollers     | Search                   |                                                                                                    |                                            | 9                                                                         | Cant / Checkout (0) |
|-----------------------------------|--------------------------|----------------------------------------------------------------------------------------------------|--------------------------------------------|---------------------------------------------------------------------------|---------------------|
| ► 16-bit PIC@MCUs & dsPIC@DSCs    | Advanced Search          |                                                                                                    |                                            |                                                                           | 2                   |
| 32.bit PIC Microcontrollers       | Found 1 matches total.   |                                                                                                    |                                            | items 1 thru 1 displ                                                      | aved.               |
| ▶ Analog                          | Part Number SW006021-2NH | - MPLAB XC PRO                                                                                                    | HPA (Network License)                      |                                                                           |                     |
| Interface                         | 11                       | High Priority Access for MPLAB @XC PRO network complexes (HPA) is a 12 month maintenance subscription<br>providing, priority/technical support, new architecture support and new complex versions for MPLAB XC PRO<br>network. |                                            |                                                                           |                     |
| PC Systems & IO Centrollers       | MPLAS NC Complete        | MPLABIC PRO network compilers come with 12 months of High Priority Access (HRW, and support and<br>maintenance subscriptions. HRA access can be renewed in twelve month increments at any time.                                |                                            |                                                                           |                     |
| • Henory                          | send construction        | New part suppo<br>compiler downlo                                                                                                    | tt for all Microchip MCU families<br>pads. | are always available upon download of the latest revision o               | Cow WITH AN         |
| Wi-Fi, Blostooth, RF and Security |                          | Standard Price                                                                                                    | ng                                         | Available                                                                 |                     |
| Development Tools                 |                          | Ossantity<br>1+                                                                                                    | USD per Unit<br>259.99                     | Downloadable version only<br>Request New Goode -<br>Outstime ADD 1910 AND | PRODUCTS            |
| Discount Parts                    |                          |                                                                                                    |                                            |                                                                           | 1 NOW               |

- 5. Go through the checkout and payment process.
- 6. After completing the order, return to the mySoftware account to configure the new subscription file. Click on the **Software Downloads** tab in your browser for the MySoftware account.

### FIGURE 13: SOFTWARE DOWNLOADS

| Sortivare Subscription                                                                                                    | Software Downloads                    | Welcome to microchipDIREC                                     | T × WMPLAB® XC Compilers                                                                                                    | : - Compiler M                 |
|----------------------------------------------------------------------------------------------------|---------------------------------------|---------------------------------------------------------------|----------------------------------------------------------------------------------------------------|--------------------------------|
| tep005.asp×?orderID=75df90da-7ea                                                                                                 | 9-483e-9381-8957abeb5b82&sendingf     | PageType=CheckoutStep1                                        | ☆ ▼ C 8 -                                                                                                    | Google                         |
| 🛚 https://www.cashierliv 🔞 Page                                                                                                  | s - MCHPCalenda \infty Microchip's VP | N Portal 🐠 Microchip Technology 🐠 microchipDIRECT             | T \infty Backlog Metric Report 🔲 Kronos Work                                                                                                    | force 门 M                      |
| nicrochip                                                                                                    |                                       |                                                               | Welcome, Purush Kothandapani 🛛 My Ac                                                                                                    | count   Log 0                  |
|                                                                                                    | /ou by 🐠 Місярснір                    |                                                               | Location: United States Language:                                                                                                    | English 📘                      |
| RODUCTS APPLICATIONS                                                                                                    | SERVICES VOLUME PRIC                  | CING PROGRAMMING CENTER SUPPORT                               |                                                                                                    | LIVE CHAT                      |
| Search                                                                                                    |                                       |                                                               | S CART / CHE                                                                                                    | CKOUT (0)                      |
| Order Receipt                                                                                                    |                                       |                                                               | VIEW PRINTAB                                                                                                    | LE RECEIPT                     |
|                                                                                                    |                                       |                                                               |                                                                                                    |                                |
|                                                                                                    |                                       |                                                               | VIEW DOWNLOAD INS                                                                                                    | RUCTIONS >                     |
| Order Plac                                                                                                    | ed                                    |                                                               |                                                                                                    |                                |
|                                                                                                    |                                       |                                                               | Order Detail                                                                                                    |                                |
|                                                                                                    |                                       |                                                               |                                                                                                    |                                |
| Order No: 41                                                                                                    | 9910                                  |                                                               | Order Date: 08-Aug-2013                                                                                                    |                                |
| Order No: 41                                                                                                    | 9910                                  |                                                               | Order Date: 08-Aug-2013<br>Order Status: Order Accepted<br>Baan Order No:                                                                                                    |                                |
| Order No: 41                                                                                                    | 9910                                  |                                                               | Order Date: 08-Aug-2013<br>Order Status: Order Accepted<br>Baan Order No:<br>Payment Option: Credit Line Purchas<br>Order :12365498                                                                | e                              |
| Order No: 41                                                                                                    | 9910                                  |                                                               | Order Date: 08-Aug-2013<br>Order Status: Order Accepted<br>Baan Order No:<br>Payment Option: Credit Line Purchas<br>Order :12365498                                                                | 8                              |
| Order No: 41<br>Ship Address:                                                                                                    | 9910<br>Billing Address:              | <b>Shipping Option:</b><br>FedEx Thailand to USA or US to USA | Order Date:<br>Order Status:<br>Baan Order No:<br>Payment Option:<br>Order Summary<br>Order Summary<br>Device Total:                                                                               | e<br>1.99                      |
| Order No: 41<br>Ship Address:<br>#CHP in Chandler<br>255 West Chandler Bivd                                                      | 9910<br>Billing Address:              | <b>Shipping Option:</b><br>FedEx Thailand to USA or US to USA | Order Date:<br>Order Status:<br>Daan Order No:<br>Payment Option:<br>Order Summary<br>Order Summary<br>Device Total<br>Shipping:                                                                   | e<br>1.99                      |
| Order No: 41<br>Ship Address:<br>MCHP in Chandler<br>2355 West Chandler Bivd                                                     | 9910<br>Billing Address:              | <b>Shipping Option:</b><br>FedEx Thailand to USA or US to USA | Order Date:<br>Order Status:<br>Payment Option:<br>Order Status:<br>Payment Option:<br>Order Summary<br>Device Totat<br>Shipping:<br>Order Summary<br>Device Totat                                 | e<br>199<br>100                |
| Order No: 41<br>Ship Address:<br>ACHP in Chandler<br>2355 West Chandler Blvd<br>Shandler<br>22 85224<br>Linded States of America | 9910<br>Billing Address:              | <b>Shipping Option:</b><br>FedEx Thailand to USA or US to USA | Order Date:<br>Order Status:<br>Baan Order No:<br>Payment Option:<br>Credit Line Purchas<br>Order :12365498<br>Order Summary<br>Device Total:<br>Shipping:<br>Galaction<br>Handling:<br>Sales Tax: | e<br>199<br>100<br>100<br>1.36 |

- 7. Refresh the mySoftware page in the browser to show the purchased HPA.
- 8. A statement will appear at the top of the account, showing the HPAs available to apply to the compilers.
- 9. Click **Apply HPA** for the compiler to associate it with. The HPA license will be now be configured for this compiler.

| MICROCI                       | 1IP                                                                    | English                 |                   | Search Microchip              |
|-------------------------------|------------------------------------------------------------------------|-------------------------|-------------------|-------------------------------|
| PRODUCTS APPL                 | CATIONS DESIGN SUPPORT TRAINING SAI                                    | MPLE & BUY              | ABOUTUS           | Contact Us                    |
| XC Migration                  | Welcome, bill oliphant                                                 |                         |                   | myMicrophip.3.4;tiky Account] |
| Register MPLAB C<br>Compilers | Software Downloads                                                     |                         |                   |                               |
| SW Downloads and Keys         | You have 2 New HPA available to apply to your XC Compiler              | s. Pick the comip       | ler and click the | Apply button                  |
| Your Account                  | SW006021.2 - MPLAB XC8 PRO Compiler (Workstation License)              |                         |                   | Purchase Date: 18.Jul-2013    |
|                               | SW006021-2 - Click to download                                         | Apply HPA<br>Downoad    | License           |                               |
|                               | SW006021-2 - Click to download<br>HPA Ends: Jul 18 2021                | Apply HPA<br>Download   | Ucense            |                               |
|                               | SW006022-1N - MPLAB XC16 Standard Compiler (Network Server<br>License) | r                       |                   | Purchase Date: 07-Aug-2012    |
|                               | SW006022-1N - Click to download                                        | Apply HPA<br>Download I | License           |                               |

#### FIGURE 14: APPLY HPA

10. A pop-up box appears to confirm the HPA renewal and to remind you to download the subscription file.

At this point, the HPA begins, regardless of when you actually download and use the file.

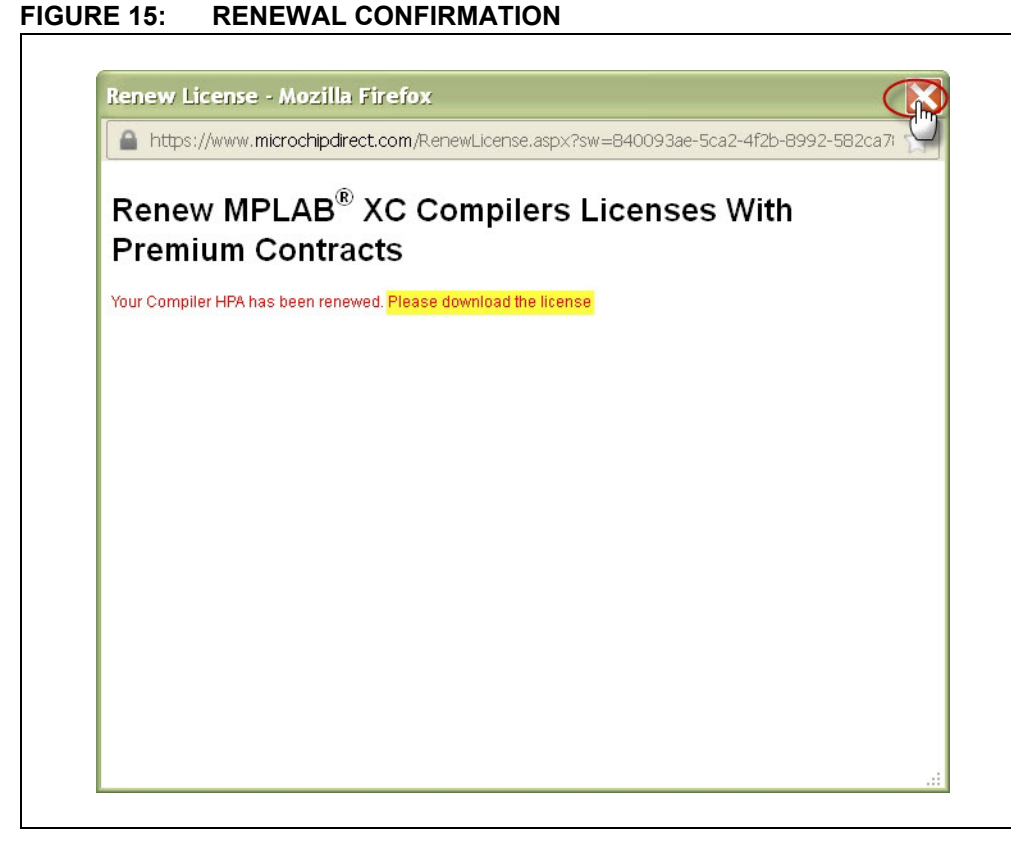

11. Close this window.

- 12. A new HPA expiration date appears, showing that one year has been added to the date that the HPA was applied. If more than one year of HPA was purchased, the new date reflects the number of years purchased.
- 13. Click **Download License** to configure the subscription file to the installed compiler machine's host ID.

| MICROCI                       | HIP                                                                          | Search Microchip             |
|-------------------------------|------------------------------------------------------------------------------|------------------------------|
| •                             |                                                                              | Search Data Sheets           |
| PRODUCTS APPL                 | ICATIONS DESIGN SUPPORT TRAINING SAMPLE & BUY                                | ABOUT US Contact Us          |
| XC Migration                  | Welcome, bill oliphant                                                       | myMicrophys.Leginy Account)  |
| Register MPLAB C<br>Compilers | Software Downloads                                                           |                              |
| SW Downloads and Keys         | You have 1 New HPA available to apply to your XC Compilers. Pick the compler | and click the 'Apply' button |
| Your Account                  | SW006021-2 - MPLAB XC8 PRO Compiler (Workstation License)                    | Purchase Date: 18-Jul-2013   |
|                               | SW006021-2- Click to download<br>HPA Ends: Jul 18 2019<br>Download Lice      | ense                         |
|                               | SW006021-2 - Click to download<br>HPA Ends: Jul 18 2021<br>Download Lice     | inse                         |
|                               | SW006022-1N - MPLAB XC16 Standard Compiler (Network Server<br>License)       | Purchase Date: 07-Aug-2012   |
|                               | SW006022-1N - Click to download Apply HPA Download Lice                      | inse                         |

#### DS50002208A-page 16

FIGURE 16:

DOWNLOAD LICENSE

- 14. A pop-up window will appear. Configure the subscription file for the systems host ID. Choose from <u>one</u> of the following options:
  - Choose an existing system's host ID (this is a machine with the compiler previously installed on it) and click "Download License".
  - Choose a new machine to install the HPA license on.

In some cases, the compiler may need to be installed on a new system with the new HPA subscription file. This step allows that option.

- a) Enter the host ID of the new machine
- b) Click Get XC license.

Workstation licenses can be installed and activated on three (3) host IDs (three systems owned by one user). Network Server licenses can be configured on one.

#### FIGURE 17: COMPILER ACTIVATION

| Download License                                   | ID, your                                                                                                    |  |
|----------------------------------------------------|----------------------------------------------------------------------------------------------------|--|
|                                                    | compiller is                                                                                                    |  |
| Download License                                   | installed on.                                                                                                    |  |
| Add New Machine                                    |                                                                                                    |  |
|                                                    | machine and                                                                                                    |  |
| Get XC license                                     | license.                                                                                                    |  |
| bove.                                              |                                                                                                    |  |
| and "xclm -hostinfo" to get your HOST ID.          |                                                                                                    |  |
| ystem you wish to use it on, please install it bef | 010                                                                                                    |  |
|                                                    |                                                                                                    |  |
|                                                    |                                                                                                    |  |
|                                                    | Jew Machine<br>GetXC license<br>and "xcim -hostinfo" to get your HOST ID.<br>ystem you wish to use it on, please install it before |  |

- 15. A second pop-up window will open. Choose one of the following options:
  - Open and run the file if already on the machine with the associated compiler and host ID.
  - Save the file to install it on the machine with the associated compiler and host ID.

|--|

| ou have chosen to             | open:                                      |          |
|-------------------------------|--------------------------------------------|----------|
| 📜 00059a3c7a                  | 00.zip                                     |          |
| which is a: W                 | inZip File (3.6 KB)                        |          |
| from: http://                 | www.microchip.com                          |          |
| What should Firefo            | x do with this file?                       |          |
| Open with                     | WinZip Executable (default)                | <b>~</b> |
| <ul> <li>Save File</li> </ul> |                                            |          |
| Do this aut                   | omatically for files like this from now on |          |
|                               |                                            |          |
|                               |                                            |          |
|                               | GK                                         | Cancel   |

#### 16. **Unzip and run the file in order to install it and access the benefits of HPA.** The year of HPA support starts on the date of purchase.

#### FIGURE 19: ZIP FILE CONTENTS

| Droanize · Extract all fi | les . |                     |                    | 800 -           | FIL 0      |
|---------------------------|-------|---------------------|--------------------|-----------------|------------|
| 👉 Favorites               |       | Name                | Туре               | Compressed size | Password . |
| Desktop                   | _     | [Content_Types].xml | XML Document       | 1 KB            | No         |
| Downloads                 | 8     | [] linucsh          | SH File            | 1 KB            | No         |
| 💝 Dropbox                 |       | mac.sh              | SH File            | 1 KB            | No         |
| 🖳 Recent Places           | 1     | windows.bat         | Windows Batch File | 1 KB            | No         |

17. After the file is unzipped, there will be three install script windows: windows.bat, linux.sh, and mac.sh. Run the script that is appropriate for your operating system in a Command window (for a Windows operating system) or a Terminal window (for a Mac OS X or Linux) to install the file.

NOTES:

#### Note the following details of the code protection feature on Microchip devices:

- Microchip products meet the specification contained in their particular Microchip Data Sheet.
- Microchip believes that its family of products is one of the most secure families of its kind on the market today, when used in the intended manner and under normal conditions.
- There are dishonest and possibly illegal methods used to breach the code protection feature. All of these methods, to our knowledge, require using the Microchip products in a manner outside the operating specifications contained in Microchip's Data Sheets. Most likely, the person doing so is engaged in theft of intellectual property.
- Microchip is willing to work with the customer who is concerned about the integrity of their code.
- Neither Microchip nor any other semiconductor manufacturer can guarantee the security of their code. Code protection does not mean that we are guaranteeing the product as "unbreakable."

Code protection is constantly evolving. We at Microchip are committed to continuously improving the code protection features of our products. Attempts to break Microchip's code protection feature may be a violation of the Digital Millennium Copyright Act. If such acts allow unauthorized access to your software or other copyrighted work, you may have a right to sue for relief under that Act.

Information contained in this publication regarding device applications and the like is provided only for your convenience and may be superseded by updates. It is your responsibility to ensure that your application meets with your specifications. MICROCHIP MAKES NO REPRESENTATIONS OR WARRANTIES OF ANY KIND WHETHER EXPRESS OR IMPLIED, WRITTEN OR ORAL, STATUTORY OR OTHERWISE, RELATED TO THE INFORMATION, INCLUDING BUT NOT LIMITED TO ITS CONDITION, QUALITY, PERFORMANCE, MERCHANTABILITY OR FITNESS FOR PURPOSE. Microchip disclaims all liability arising from this information and its use. Use of Microchip devices in life support and/or safety applications is entirely at the buyer's risk, and the buyer agrees to defend, indemnify and hold harmless Microchip from any and all damages, claims, suits, or expenses resulting from such use. No licenses are conveyed, implicitly or otherwise, under any Microchip intellectual property rights.

## QUALITY MANAGEMENT SYSTEM CERTIFIED BY DNV = ISO/TS 16949=

#### Trademarks

The Microchip name and logo, the Microchip logo, dsPIC, FlashFlex, KEELOQ, KEELOQ logo, MPLAB, PIC, PICmicro, PICSTART, PIC<sup>32</sup> logo, rfPIC, SST, SST Logo, SuperFlash and UNI/O are registered trademarks of Microchip Technology Incorporated in the U.S.A. and other countries.

FilterLab, Hampshire, HI-TECH C, Linear Active Thermistor, MTP, SEEVAL and The Embedded Control Solutions Company are registered trademarks of Microchip Technology Incorporated in the U.S.A.

Silicon Storage Technology is a registered trademark of Microchip Technology Inc. in other countries.

Analog-for-the-Digital Age, Application Maestro, BodyCom, chipKIT, chipKIT logo, CodeGuard, dsPICDEM, dsPICDEM.net, dsPICworks, dsSPEAK, ECAN, ECONOMONITOR, FanSense, HI-TIDE, In-Circuit Serial Programming, ICSP, Mindi, MiWi, MPASM, MPF, MPLAB Certified logo, MPLIB, MPLINK, mTouch, Omniscient Code Generation, PICC, PICC-18, PICDEM, PICDEM.net, PICkit, PICtail, REAL ICE, rfLAB, Select Mode, SQI, Serial Quad I/O, Total Endurance, TSHARC, UniWinDriver, WiperLock, ZENA and Z-Scale are trademarks of Microchip Technology Incorporated in the U.S.A. and other countries.

SQTP is a service mark of Microchip Technology Incorporated in the U.S.A.

GestIC and ULPP are registered trademarks of Microchip Technology Germany II GmbH & Co. KG, a subsidiary of Microchip Technology Inc., in other countries.

All other trademarks mentioned herein are property of their respective companies.

© 2013, Microchip Technology Incorporated, Printed in the U.S.A., All Rights Reserved.

Printed on recycled paper.

ISBN: 978-1-62077-606-3

Microchip received ISO/TS-16949:2009 certification for its worldwide headquarters, design and wafer fabrication facilities in Chandler and Tempe, Arizona; Gresham, Oregon and design centers in California and India. The Company's quality system processes and procedures are for its PIC® MCUs and dsPIC® DSCs, KEELOQ® code hopping devices, Serial EEPROMs, microperipherals, nonvolatile memory and analog products. In addition, Microchip's quality system for the design and mulfacture of development systems is ISO 9001:2000 certified.

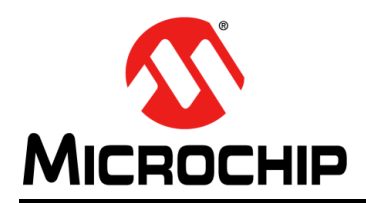

## **Worldwide Sales and Service**

#### AMERICAS

Corporate Office 2355 West Chandler Blvd. Chandler, AZ 85224-6199 Tel: 480-792-7200 Fax: 480-792-7277 Technical Support: http://www.microchip.com/ support

Web Address: www.microchip.com

Atlanta Duluth, GA Tel: 678-957-9614 Fax: 678-957-1455

Austin, TX Tel: 512-257-3370

Boston Westborough, MA Tel: 774-760-0087 Fax: 774-760-0088

Chicago Itasca, IL Tel: 630-285-0071 Fax: 630-285-0075

**Cleveland** Independence, OH Tel: 216-447-0464 Fax: 216-447-0643

**Dallas** Addison, TX Tel: 972-818-7423 Fax: 972-818-2924

**Detroit** Novi, MI Tel: 248-848-4000

Houston, TX Tel: 281-894-5983

Indianapolis Noblesville, IN Tel: 317-773-8323 Fax: 317-773-5453

Los Angeles Mission Viejo, CA Tel: 949-462-9523 Fax: 949-462-9608

New York, NY Tel: 631-435-6000

San Jose, CA Tel: 408-735-9110

**Canada - Toronto** Tel: 905-673-0699 Fax: 905-673-6509

#### ASIA/PACIFIC

Asia Pacific Office Suites 3707-14, 37th Floor Tower 6, The Gateway Harbour City, Kowloon Hong Kong Tel: 852-2401-1200 Fax: 852-2401-3431

Australia - Sydney Tel: 61-2-9868-6733 Fax: 61-2-9868-6755

**China - Beijing** Tel: 86-10-8569-7000 Fax: 86-10-8528-2104

**China - Chengdu** Tel: 86-28-8665-5511 Fax: 86-28-8665-7889

China - Chongqing Tel: 86-23-8980-9588 Fax: 86-23-8980-9500

China - Hangzhou Tel: 86-571-2819-3187

Fax: 86-571-2819-3189 China - Hong Kong SAR

Tel: 852-2943-5100 Fax: 852-2401-3431

China - Nanjing Tel: 86-25-8473-2460

Fax: 86-25-8473-2470 China - Qingdao Tel: 86-532-8502-7355 Fax: 86-532-8502-7205

**China - Shanghai** Tel: 86-21-5407-5533 Fax: 86-21-5407-5066

China - Shenyang Tel: 86-24-2334-2829 Fax: 86-24-2334-2393

**China - Shenzhen** Tel: 86-755-8864-2200 Fax: 86-755-8203-1760

**China - Wuhan** Tel: 86-27-5980-5300 Fax: 86-27-5980-5118

**China - Xian** Tel: 86-29-8833-7252 Fax: 86-29-8833-7256

**China - Xiamen** Tel: 86-592-2388138 Fax: 86-592-2388130

**China - Zhuhai** Tel: 86-756-3210040 Fax: 86-756-3210049

#### ASIA/PACIFIC

India - Bangalore Tel: 91-80-3090-4444 Fax: 91-80-3090-4123

India - New Delhi Tel: 91-11-4160-8631 Fax: 91-11-4160-8632

India - Pune Tel: 91-20-3019-1500

Japan - Osaka Tel: 81-6-6152-7160 Fax: 81-6-6152-9310

**Japan - Tokyo** Tel: 81-3-6880- 3770 Fax: 81-3-6880-3771

**Korea - Daegu** Tel: 82-53-744-4301 Fax: 82-53-744-4302

Korea - Seoul Tel: 82-2-554-7200 Fax: 82-2-558-5932 or 82-2-558-5934

Malaysia - Kuala Lumpur Tel: 60-3-6201-9857 Fax: 60-3-6201-9859

**Malaysia - Penang** Tel: 60-4-227-8870 Fax: 60-4-227-4068

Philippines - Manila Tel: 63-2-634-9065 Fax: 63-2-634-9069

**Singapore** Tel: 65-6334-8870 Fax: 65-6334-8850

**Taiwan - Hsin Chu** Tel: 886-3-5778-366 Fax: 886-3-5770-955

Taiwan - Kaohsiung Tel: 886-7-213-7830

**Taiwan - Taipei** Tel: 886-2-2508-8600 Fax: 886-2-2508-0102

**Thailand - Bangkok** Tel: 66-2-694-1351 Fax: 66-2-694-1350

#### EUROPE

Austria - Wels Tel: 43-7242-2244-39 Fax: 43-7242-2244-393 Denmark - Copenhagen Tel: 45-4450-2828 Fax: 45-4485-2829

France - Paris Tel: 33-1-69-53-63-20 Fax: 33-1-69-30-90-79

Germany - Dusseldorf Tel: 49-2129-3766400

**Germany - Munich** Tel: 49-89-627-144-0 Fax: 49-89-627-144-44

Germany - Pforzheim Tel: 49-7231-424750

Italy - Milan Tel: 39-0331-742611 Fax: 39-0331-466781

Italy - Venice Tel: 39-049-7625286

Netherlands - Drunen Tel: 31-416-690399 Fax: 31-416-690340

Poland - Warsaw Tel: 48-22-3325737

**Spain - Madrid** Tel: 34-91-708-08-90 Fax: 34-91-708-08-91

Sweden - Stockholm Tel: 46-8-5090-4654

**UK - Wokingham** Tel: 44-118-921-5800 Fax: 44-118-921-5820

10/28/13

## **X-ON Electronics**

Largest Supplier of Electrical and Electronic Components

Click to view similar products for Development Software category:

Click to view products by Microchip manufacturer:

Other Similar products are found below :

SRP004001-01 SW163052 SYSWINEV21 WS01NCTF1E W128E13 SW89CN0-ZCC IP-UART-16550 MPROG-PRO535E AFLCF-08-LX-CE060-R21 WS02-CFSC1-EV3-UP SYSMAC-STUDIO-EIPCPLR LIB-PL-PC-N-1YR-DISKID 1120270005 1120270006 MIKROBASIC PRO FOR FT90X (USB DONGLE) MIKROC PRO FOR FT90X (USB DONGLE) MIKROBASIC PRO FOR AVR (USB DONGLE LICEN MIKROBASIC PRO FOR FT90X MIKROC PRO FOR DSPIC30/33 (USB DONGLE LI MIKROPASCAL PRO FOR ARM (USB DONGLE LICE MIKROPASCAL PRO FOR FT90X MIKROPASCAL PRO FOR FT90X (USB DONGLE) MIKROPASCAL PRO FOR ARM FOR PIC32 (USB DONGLE LI SW006021-2H ATATMELSTUDIO 2400573 2702579 2988609 SW006022-DGL 2400303 88970111 DG-ACC-NET-CD 55195101-101 55195101-102 SW1A-W1C MDK-ARM SW006021-2NH B10443 SW006021-1H SW006021-2 2 SW006023-2 SW007023 MIKROE-730 MIKROE-2401 MIKROE-499 MIKROE-722 MIKROE-724 MIKROE-726 MIKROE-728